## ママナビみさき 登録方法

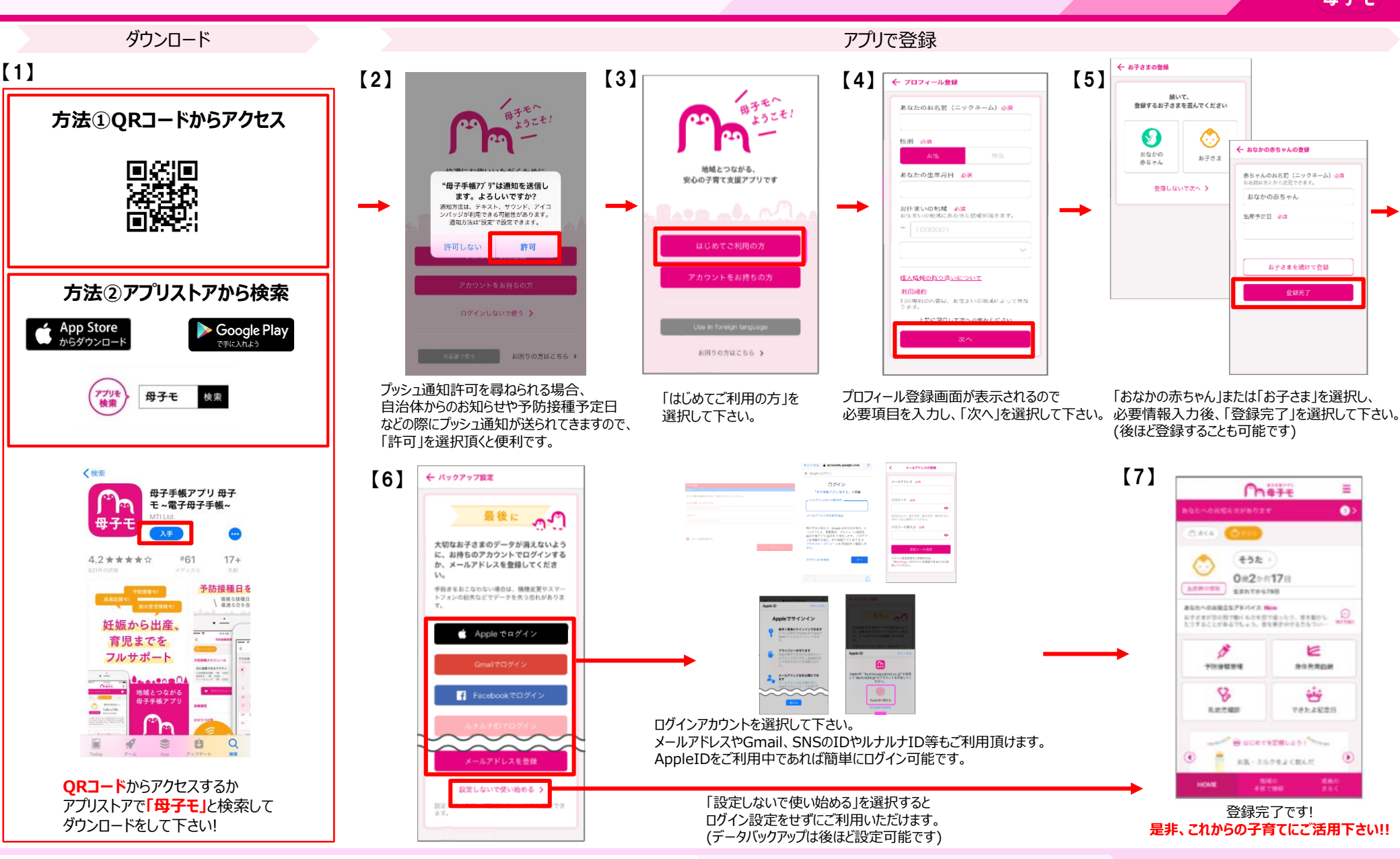

## ママナビみさき を活用しよう!

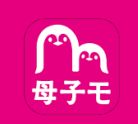

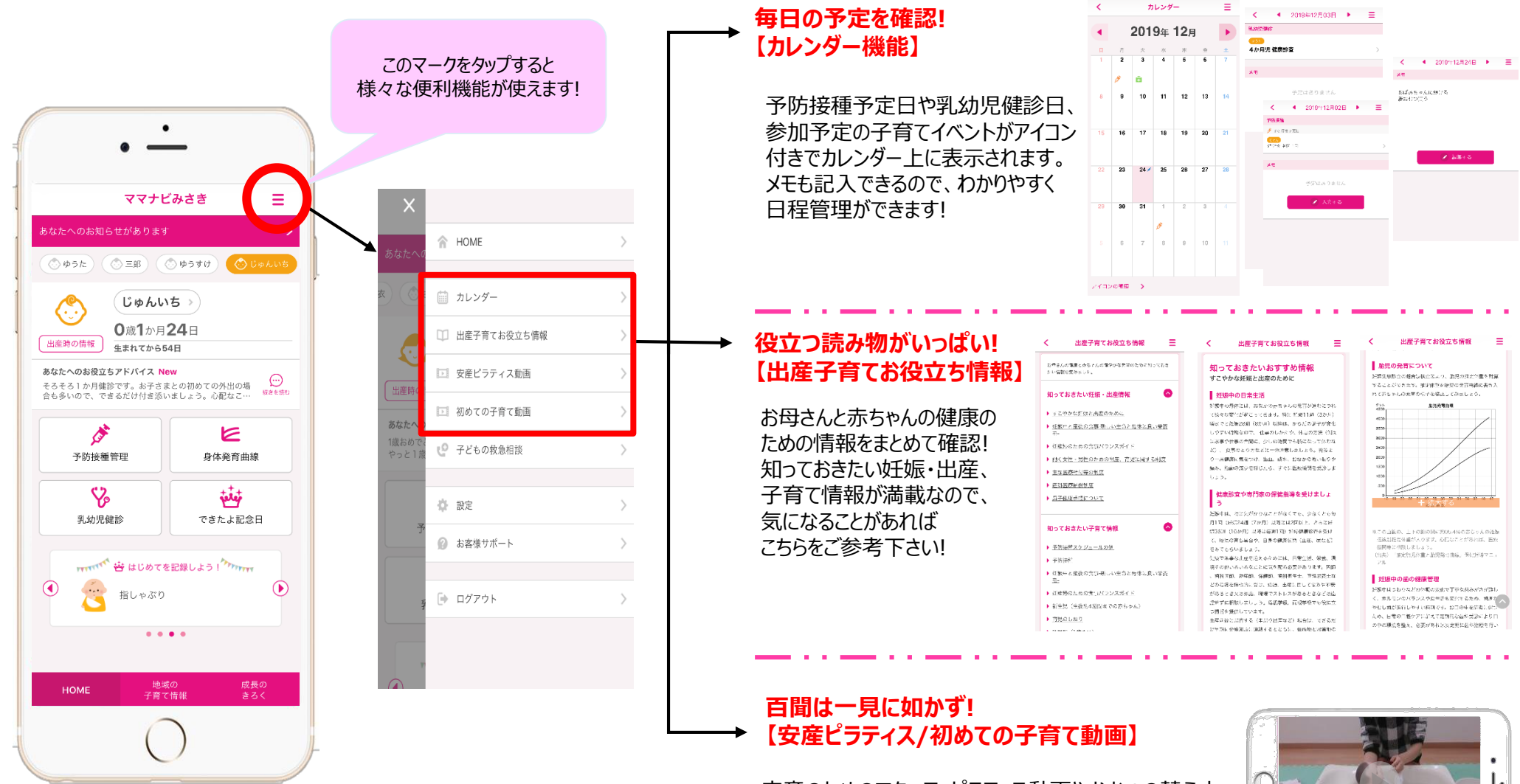

安産のためのマタニティピラティス動画やおむつの替え方、 沐浴の仕方など、初めて子育てをされるママパパ向けに 分かりやすく動画で解説しています。

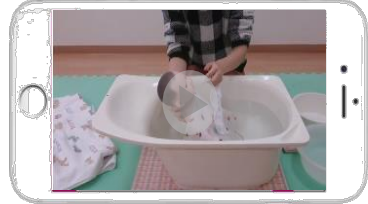